# BUREAU OF EMERGENCY MEDICAL SERVICES

Simply Applying for Your Initial BEMS License

THE FIRST STEP TO BEGIN THE PROCESS OF APPLYING FOR YOUR INTIAL BEMS LICENSE.

LOCATE OUR WEBSITE:

https://health.mo.gov/safety/ems/index.php

CONTINUE FOR STEP BY STEP INSTRUCTIONS.

https://health.mo.gov/safety/ems/

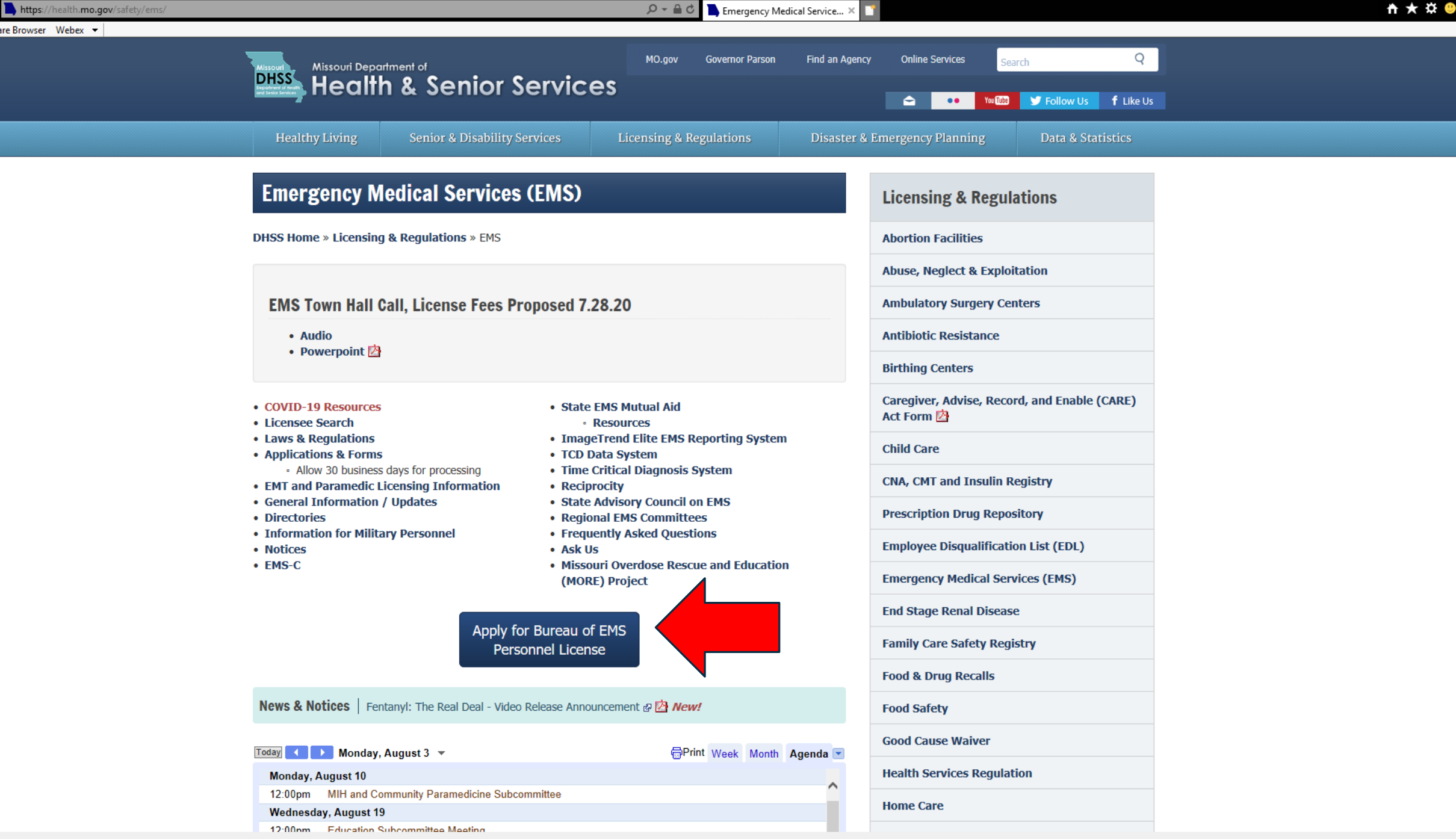

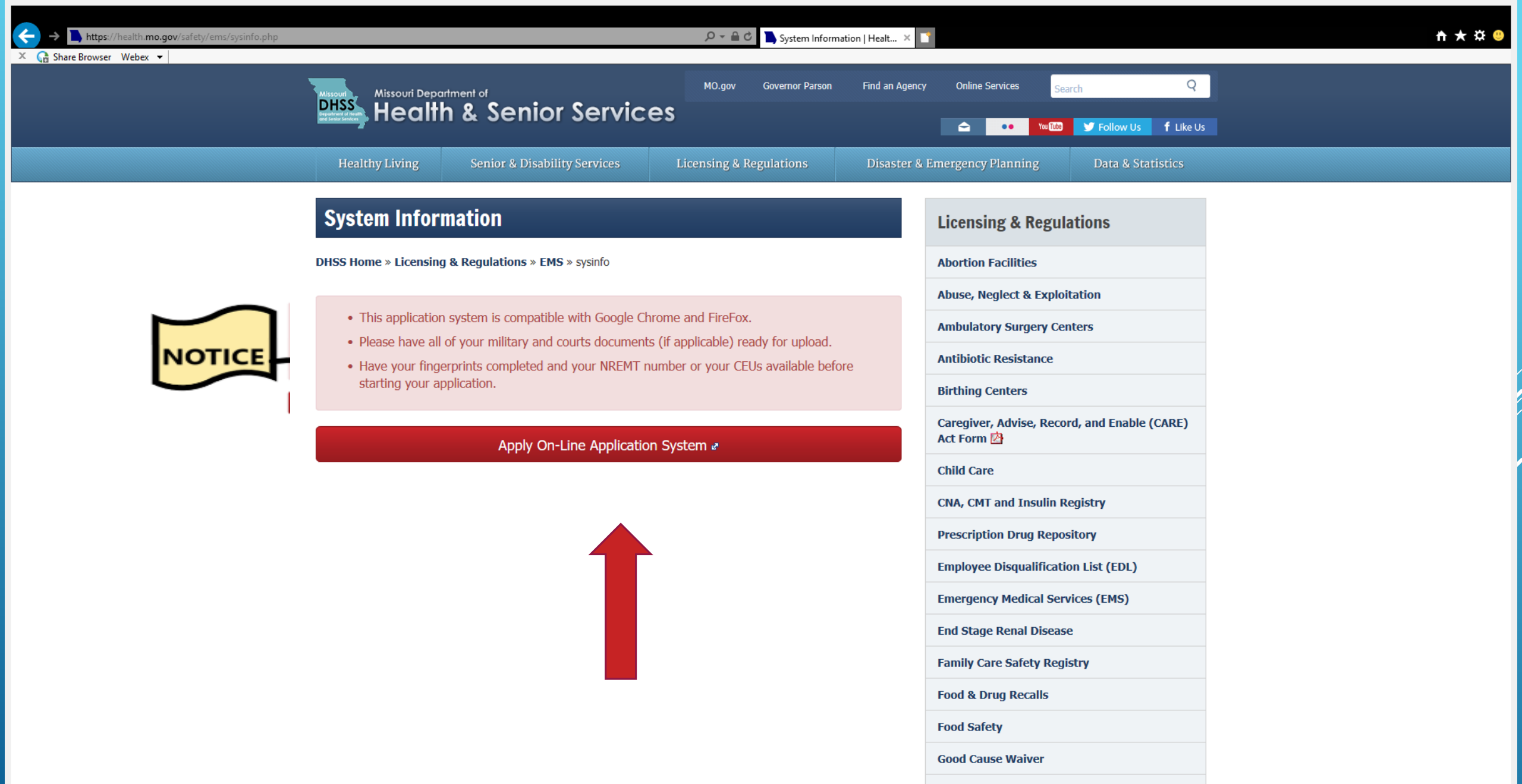

**Health Services Regulation** 

Home Care

🗶 🞧 Share Browser 🛛 Webex 👻

#### Warning - Exiting Site

Beware, you are currently exiting to an external site that is not part of the government (.gov) domain. Please be aware that you will be subject to a wide variety of content and experiences that are beyond our control. Always use good judgement when using these platforms and when following links to other web sites.

Click "Yes" to Continue to:

https://missouri.imagetrendlicense.com/lms/public

Yes No

### **CLICK YES TO CONTINUE TO PORTAL**

https://missouri.imagetrendlicense.com/lms/public/portal#/login

🕆 🛪 😃

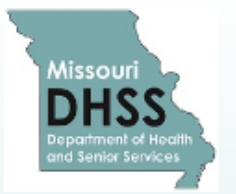

Share Browser Webex 🔻

### Missouri Department of Health and Senior Services Emergency Medical Services (EMS)

#### Account Login

### Welcome to the MISSOURI BUREAU OF EMERGENCY MEDICAL SERVICES License Management System

🍣 Training

Q Lookup

The MISSOURI BUREAU OF EMERGENCY MEDICAL SERVICES has launched our new License Management System (LMS). We will be accepting <u>INITIAL AND RENEWAL BEMS PERSONNEL</u> applications at this time through this portal. (Expired license please submit via <u>EMSLICENSING@HEALTH.MO.GOV</u>)

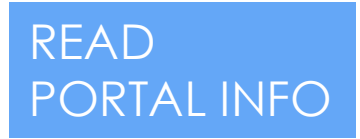

At this time renewal applicants will need to claim their accounts using the (FORGOT USER NAME) option under the login button. At that time the system will email you the login information. If you have any questions regarding these instructions please send an email to EMSLICENSING@HEALTH.MO.GOV

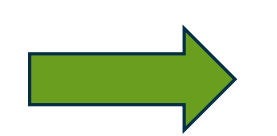

\*\* Please do not contact Image Trend Support to reset passwords. That has to be done by the licensing staff in the Bureau of Emergency Medical Services. This will be done during office hours Mon-Fri 8 am to 5pm, excluding state holidays. You will need to email EMSLICENSING@HEALTH.MO.GOV IMAGE TREND CANNOT RESET YOUR PASSWORD.\*\*

\*PLEASE SUBMIT ONLY ONE APPLICATION AT A TIME. SUBMITTING MULTIPLE APPLICATIONS WILL DELAY YOUR PROCESSING TIME.\* If you are a renewal do not submit a initial application.

\*IT IS STRONGLY SUGGESTED THAT YOU USE YOUR PERSONAL EMAIL ACCOUNT. IF YOU ARE GOING TO USE

🕞 Share Browser 🛛 Webex 💌

#### working to process the application. You will be notified if there is a problem.

**RENEWAL APPLICANTS:** If you have been located in Missouri for the past five years consecutively your background will be run by **BEMS**. If you HAVE been located **OUTSIDE** of Missouri in the past five years, (EVEN FOR MILITARY DUTY) you will need to request a fingerprint coupon from <u>EMSLICENSING@HEALTH.MO.GOV</u>

EXPIRED APPLICANTS: PLEASE SUBMIT VIA <u>EMSLICENSING@HEALTH.MO.GOV</u> until further notice.

SERVICES/AGENCIES: If you are <u>renewing</u> your service application <u>please continue with the current EMS</u> <u>Licensing process via EMSLICENSING@HEALTH.MO.GOV</u>

#### Please read the following instructions carefully before continuing:

If you do not have a current & valid email address <u>DO NOT CONTINUE</u>. You are required to have a valid email address to process and complete applications. If you have a current & valid email address, follow the instructions below:

<u>CREATING AN ACCOUNT FOR AN INITIAL EMT, AEMT, PARAMEDIC OR COMMUNITY PARAMEDIC PERSONNEL</u> <u>APPLICATION</u>: If you do not have a State of Missouri BEMS certification or license, you can create an account by selecting the "Create Account" button below. After creating an account you will be able to log back in and check on the status of your application.

CLAIMING AN ACCOUNT FOR A RENEWAL EMT, AEMT, PARAMEDIC OR COMMUNITY PARAMEDIC <u>PERSONNEL APPLICATION</u>: Please use the "FORGOT USER NAME" option above the login button to claim your account. An email will then be sent to you with your login information.

|  | Login                                                     |                                  |  |  |
|--|-----------------------------------------------------------|----------------------------------|--|--|
|  | Username                                                  | IF YOU HAVE NEVER HAD A MISSOURI |  |  |
|  | Password                                                  | BEMS LICENSE CREATE ACCOUNT.     |  |  |
|  | Forgot Username or Forgot Password?  Login Create Account |                                  |  |  |
|  |                                                           |                                  |  |  |

IF YOU ARE UPGRADING TO AEMT OR PARAMEDIC CLAIM YOUR ACCOUNT USING THE FORGOT USER NAME PROMPT. DO NOT CREATE ACCOUNT.

Bureau of Emergency Medical Services Missouri Department of Health and Senior Services

PO Box 570 Jefferson City, MO 65102-0570

Phone: 573-751-6356 Eav: 573-751-6348 Email: EMSLICENSING@bealth.mo.go

🗶 🞧 Share Browser 🛛 Webex 💌

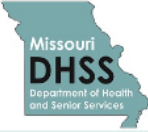

### Missouri Department of Health and Senior Services Emergency Medical Services (EMS)

🔎 👻 😽 ImageTrend Licensure

×

😽 Public Portal

| My Account         |                                                                                                    |      |
|--------------------|----------------------------------------------------------------------------------------------------|------|
| Profile            | My Account                                                                                                    |      |
| Issued Application | Welcome to the Missouri EMS Programs's E-Licensing Portal                                                                                                    |      |
| Documents          | If you have initiated an application, but have not completed/submitted the application, click on the 'Continue' button to the left to access your application to complete/submit.               |      |
| Applications       | If this is the first time you have accessed the site, please review the following instructions;                                                                                                 |      |
|                    | To complete applications, click HERE, select the application you are looking for by clicking the 'apply now' button.                                                                            |      |
| Training           | For more detail about any item, click the links on this page or in the left menu.                                                                                                    |      |
| Service            | To upload your picture, click on the photo icon to upload a photo. Once added, photo's cannot be removed on the portal. If you want to remove a photo please contact our office for assistance. |      |
| Lookup             | Submit a color photo with a clear image of your face and a neutral background. Your face should be centered in the photo. Minimum size is 75 px x 100 px (0.75" x 1.00").                       | READ |
|                    | To return to this home page from any screen on the E-Licensing Portal, click the button at the top of the navigation bar on the left side of this screen.                                       |      |
|                    | Number:<br>Issued:<br>Expiration:                                                                                                    |      |
|                    | 0 New training added                                                                                                    |      |
|                    | 0 Upcoming training this week<br>Upcoming test this week                                                                                                    |      |
|                    | © 2020 ImageTrend, Inc.                                                                                                    |      |
|                    | Bureau of Emergency Medical Services<br>Missouri Department of Health and Senior Services<br>PO Box 570 Jefferson City, MO 65102-0570<br>Phone: 572-751-6548, Email: EMUICENERG/Bealth me dow   |      |

LY.

🗴 🞧 Share Browser 🛛 Webex 👻

× 📑

^

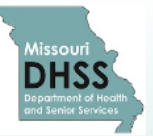

### Missouri Department of Health and Senior Services **Emergency Medical Services (EMS)**

| & My Account | Welcome, John Smith   Logout                                                                                                    | APPLY FOR THE           |
|--------------|----------------------------------------------------------------------------------------------------|-------------------------|
|              | Available Applications                                                                                                    | I EVELYOU ARE           |
| Applications | Begin a new application, or click one of the links in the left menu to work with an application you have already begun.                                                                                                    |                         |
| Continue     |                                                                                                    |                         |
| Checkout     | My Applications Service Applications                                                                                                    | CERTIFIED.              |
| Transaction  |                                                                                                    |                         |
| 🐡 Training   | Smith, John O ()                                                                                                    |                         |
| * Service    | Applications Action                                                                                                    |                         |
| Q Lookup     | Initial EMT Application (NEW APPLICANTS ONLY)<br>Application to be completed when applying for an initial EMT Basic license. You must have current NREMT status. You must submit fingerprint<br>results via IDEMIA. DO NOT SUBMIT AN APPLICATION IF YOUR FINGERPRINTS ARE NOT COMPLETE AND READY FOR PROCESSING.<br>Please have any documentation ready for upload. This application should be completed by the person who is applying for the license. It is your<br>responsibility to make sure the information is true and correct.                                                  |                         |
|              | Initial EMT-PROVISIONAL Application (FOR NREMT PROVISIONALS ONLY)<br>Application to be completed when applying for an initial EMT Provisional license. You must have provisional NREMT status. You must submit fingerprint results via IDEMIA. Please have any documentation ready for upload. This application should be completed by the person who is applying for the license. It is your responsibility to make sure the information is true and correct.                                                                                                    | APPLICATIONS            |
|              | LATE RENEWAL EMT APPLICATION (Less than 2 years expired)<br>EDIT DESCRIPTION - Application to be completed when applying for a renewal EMT Basic license. You must have current NREMT status or the<br>correct number of training hours. If you are located outside of Missouri, or have been in the past five years, you must request a fingerprint code<br>and coupon via EMSLICENSING@HEALTH.MO.GOV. Please provide your license number and expiration date in your request. If your are a<br>Missouri resident your background check will be run at the time of processing by BEMS. | THIS WILL DELAY<br>YOUR |
|              | Initial AEMT Application (NEW AEMT ONLY) Application to be completed when applying for an initial AEMT Basic license. You must have current NREMT status. You must submit fingerprint results via IDEMIA. DO NOT SUBMIT AN APPLICATION IF YOUR FINGERPRINTS ARE NOT COMPLETE AND READY FOR PROCESSING. Please have any documentation ready for upload. This application should be completed by the person who is applying for the license. It is your responsibility to make sure the information is true and correct.                                                                  | PROCESSING.             |
|              | Initial PARAMEDIC Application (NEW PARAMEDIC ONLY) Application to be completed when applying for an initial EMT Paramedic license. You must have current NREMT status. You must submit fingerprint results via IDEMIA. DO NOT SUBMIT AN APPLICATION IF YOU DO NOT HAVE FINGERPRINTS COMPLETE AND READY FOR PROCESSING. Places have any documentation ready for upload. This application should be completed by the parson who is applying for the                                                                                                    |                         |

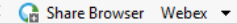

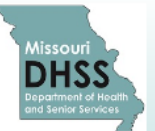

### Missouri Department of Health and Senior Services Emergency Medical Services (EMS)

| My Account   | Welcome, John Smith   Logout                       |  |  |  |
|--------------|----------------------------------------------------|--|--|--|
| Applications |                                                    |  |  |  |
| Continue     | INSTRUCTIONS SIGNATURE/SUBMISSION                  |  |  |  |
| Checkout     | ✓ LICENSURE INFORMATION                            |  |  |  |
| Transaction  | *DO YOU CURRENTLY HOLD AN EMT LICENSE IN MISSOURI? |  |  |  |
| 🐡 Training   | ONo ONo                                            |  |  |  |
| * Services   | Save and Continue                                  |  |  |  |
| Q Lookup     |                                                    |  |  |  |
|              | INTEND TO SELECT YES.                              |  |  |  |

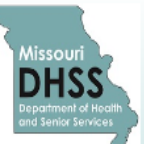

### Missouri Department of Health and Senior Services Emergency Medical Services (EMS)

|                                                                                                    | Welcome, John Smith   Logout                                                                                                    |                                                                                                    |  |  |
|----------------------------------------------------------------------------------------------------|----------------------------------------------------------------------------------------------------|----------------------------------------------------------------------------------------------------|--|--|
|                                                                                                    |                                                                                                    |                                                                                                    |  |  |
| INITIAL EMT APPLICATION F                                                                                             | ORM                                                                                                    |                                                                                                    |  |  |
| INSTRUCTIONS SIGNATURE/SUBMISSION                                                                                     |                                                                                                    |                                                                                                    |  |  |
|                                                                                                    |                                                                                                    |                                                                                                    |  |  |
|                                                                                                    | AN EMT LICENSE IN MISSOURI?                                                                                                    |                                                                                                    |  |  |
| ONo                                                                                                    |                                                                                                    |                                                                                                    |  |  |
| YOU HAVE INDICATED THAT YOU HOLD A MISSOURI LICENSE. YOU SHOULD NOT BE USING THIS INITIAL APPLICATION. PLEASE USE THE |                                                                                                    |                                                                                                    |  |  |
| A LINK TO EMAIL YOUR<br>EMT BASIC NUMBER AND EXPIRATION DATE FOR SYSTEM QUESTIONS/RESET. EMSLICENSING@HEALTH.MO.GOV   |                                                                                                    |                                                                                                    |  |  |
| ► Save and Continue<br>Phone: 573-7                                                                                   | IF YOU SELECT YES YOU WILL NEED TO APPLY<br>RENEWAL APPLICATION. YOU WILL NEED TO<br>ACCOUNT USING FORGOT USERNAME PRO<br>LOGIN SCREEN. IF YOU HAVE PROBLEMS EN<br>EMSLICENSING@HEALTH.MO.GOV WITH YO<br>LICENSE NUMBER AT EXPIRATION DATE. YOU<br>MAY NEED TO BE RESET                                    | y with a<br>Claim you<br>Mpt at the<br>Iail<br>UR Name,<br>IR Passwor                                                                                                    |  |  |
|                                                                                                    | INITIAL EMT APPLICATION F<br>INSTRUCTIONS SIGNATURE<br>✓ LICENSURE INFORMAT<br><sup>•</sup> DO YOU CURRENTLY HOLD A<br><sup>•</sup> Tes<br><sup>•</sup> No<br>YOU HAVE INDICATED THAT Y<br>RENEWAL APPLICATION IN YA<br>A LINK TO EMAIL YOUR<br>EMT BASIC NUMBER AND EXP<br><sup>•</sup> Save and Continue | Wetcome, John Smith   Logodd         INTIAL EMT APPLICATION FORM         INTIGUE         INTIGUE |  |  |

R

ECTION

YOU SELECT NO

CONTINUE TO NEXT

Welcome, John Smith | Logout

#### < G Share Browser Webex 🔻

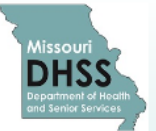

Q Lookup

### Missouri Department of Health and Senior Services Emergency Medical Services (EMS)

| My Account   |                                                    |  |  |
|--------------|----------------------------------------------------|--|--|
| Applications | INITIAL EMT APPLICATION FORM                       |  |  |
| Continue 2   | INSTRUCTIONS SIGNATURE/SUBMISSION                  |  |  |
| Checkout     | ✓ LICENSURE INFORMATION                            |  |  |
| Transaction  | *DO YOU CURRENTLY HOLD AN EMT LICENSE IN MISSOURI? |  |  |
| Training     |                                                    |  |  |
| Services     |                                                    |  |  |

### FINGERPRINTS SHOULD BE ON FILE BEFORE SUBMISSION OF APPLICATION. SEE PUBLIC PORTAL FOR FINGERPRINTING INFO. IF YOU DO NOT HAVE FINGERPRINT RESULTS COMPLETE STOP AND CONTINUE THIS APPLICATION AFTER FINGERPRINTING.

If you are applying for your initial (first) BEMS license (including a first time upgrade to Paramedic or AEMT) after August 28, 2018 you must first submit to and transmit a fingerprint background check to the Bureau of EMS (BEMS). The Bureau is required to complete a criminal background investigation on every applicant. If additional information is required, we will contact you at the telephone/email provided on your application.

#### ✓ CITIZENSHIP

\*Are You a United States Citizen?

OYes ONo

#### FINGERPRINT PROCESS

#### FINGERPRINT SUBMISSIONS/CRIMINAL BACKGROUND INVESTIGATIONS

The Bureau is required to complete a criminal background investigation on every applicant. You will need fingerprints to submit an application. Please follow the link <u>HERE</u> for detailed instructions on how to find an IDENTOGO location and transmit your fingerprint check to the BEMS prior to submitting your application. You

#### 🗶 🕞 Share Browser 🛛 Webex 💌

TrainingServices

#### Q Lookup

If you are applying for your initial (first) BEMS license (including a first time upgrade to Paramedic or AEMT) after August 28, 2018 you must first submit to and transmit a fingerprint background check to the Bureau of EMS (BEMS). The Bureau is required to complete a criminal background investigation on every applicant. If additional information is required, we will contact you at the telephone/email provided on your application.

### IF FINGERPRINTS RESULTS ARE ON FILE CONTINUE TO CITIZENSHIP QUESTION.

| ~ | C | TIZ | EN | SI | HII | P |
|---|---|-----|----|----|-----|---|
|---|---|-----|----|----|-----|---|

INSTRUCTIONS

\*Are You a United States Citizen?

| OYes |
|------|
|      |

No

✓ FINGERPRINT PROCESS

#### FINGERPRINT SUBMISSIONS/CRIMINAL BACKGROUND INVESTIGATIONS

The Bureau is required to complete a criminal background investigation on every applicant. You will need fingerprints to submit an application. Please follow the link <u>HERE</u> for detailed instructions on how to find an IDENTOGO location and transmit your fingerprint check to the BEMS prior to submitting your application. You will use the code 2419 when you register with Identigo. This code is only valid for initial applicants. Click here to access the code memo.

•Military deployments, please follow the link <u>above</u> for detailed instructions on how to submit your fingerprints to the BEMS prior to submitting your application the BEMS.

\*I have completed a Fingerprint Check and can provide my Transaction Control Number (TCN)

OYes

ONo

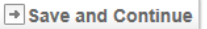

#### Ga Share Browser Webex 💌

IF YES PLEASE

**CONTINUE TO** 

FINGERPRINT

(TCN) INFO.

TRANSACTION

CONTROL NUMBER

Training \* Services

#### 

If you are applying for your initial (first) BEMS license (including a first time upgrade to Paramedic or AEMT) after August 28, 2018 you must first submit to and transmit a fingerprint background check to the Bureau of EMS (BEMS). The Bureau is required to complete a criminal background investigation on every applicant. If additional information is required, we will contact you at the telephone/email provided on your application.

#### CITIZENSHIP

✓ INSTRUCTIONS

\*Are You a United States Citizen?

| <b>OYe</b> | S |
|------------|---|
| ONo        |   |

No

FINGERPRINT PROCESS

#### FINGERPRINT SUBMISSIONS/CRIMINAL BACKGROUND INVESTIGATIONS

The Bureau is required to complete a criminal background investigation on every applicant. You will need fingerprints to submit an application. Please follow the link HERE for detailed instructions on how to find an IDENTOGO location and transmit your fingerprint check to the BEMS prior to submitting your application. You will use the code 2419 when you register with Identigo. This code is only valid for initial applicants. Click here to access the code memo.

•Military deployments, please follow the link above for detailed instructions on how to submit your fingerprints to the BEMS prior to submitting your application the BEMS.

\*I have completed a Fingerprint Check and can provide my Transaction Control Number (TCN)

Oyes

ONo

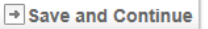

G Share Browser 🛛 Webex 👻

TrainingServices

#### Q Lookup

If you are applying for your initial (first) BEMS license (including a first time upgrade to Paramedic or AEMT) after August 28, 2018 you must first submit to and transmit a fingerprint background check to the Bureau of EMS (BEMS). The Bureau is required to complete a criminal background investigation on every applicant. If additional information is required, we will contact you at the telephone/email provided on your application.

#### ✓ CITIZENSHIP

✓ INSTRUCTIONS

\*Are You a United States Citizen?

OYes

**ONO** 

No

### IF NO YOU WILL BE PROMPTED FOR YOUR VISA OR PASSPORT NUMBER.

\*PLEASE PROVIDE YOUR VISA OR PASSPORT NUMBER

#### ✓ FINGERPRINT PROCESS

#### FINGERPRINT SUBMISSIONS/CRIMINAL BACKGROUND INVESTIGATIONS

The Bureau is required to complete a criminal background investigation on every applicant. You will need fingerprints to submit an application. Please follow the link <u>HERE</u> for detailed instructions on how to find an IDENTOGO location and transmit your fingerprint check to the BEMS prior to submitting your application. You will use the code 2419 when you register with Identigo. This code is only valid for initial applicants. Click here to access the code memo.

•Military deployments, please follow the link <u>above</u> for detailed instructions on how to submit your fingerprints to the BEMS prior to submitting your application the BEMS.

\*I have completed a Fingerprint Check and can provide my Transaction Control Number (TCN)

OYes

ONo

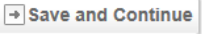

🐝 ImageTrend Licensure 😽 Public Portal

#### 🕞 Share Browser 🛛 Webex 💌

#### Q Lookup

If you are applying for your initial (first) BEMS license (including a first time upgrade to Paramedic or AEMT) after August 28, 2018 you must first submit to and transmit a fingerprint background check to the Bureau of EMS (BEMS). The Bureau is required to complete a criminal background investigation on every applicant. If additional information is required, we will contact you at the telephone/email provided on your application.

#### CITIZENSHIP

\*Are You a United States Citizen?

Yes

ONo

#### FINGERPRINT PROCESS

#### FINGERPRINT SUBMISSIONS/CRIMINAL BACKGROUND INVESTIGATIONS

The Bureau is required to complete a criminal background investigation on every applicant. You will need fingerprints to submit an application. Please follow the link HERE for detailed instructions on how to find an IDENTOGO location and transmit your fingerprint check to the BEMS prior to submitting your application. You will use the code 2419 when you register with Identigo. This code is only valid for initial applicants. Click here to access the code memo.

•Military deployments, please follow the link above for detailed instructions on how to submit your fingerprints to the BEMS prior to submitting your application the BEMS.

\*I have completed a Fingerprint Check and can provide my Transaction Control Number (TCN)

| ~- | 24     |    |  |
|----|--------|----|--|
| _  |        |    |  |
|    |        | 00 |  |
|    | - 10 T |    |  |
|    |        |    |  |

ONo

\*Please provide your Transaction Control Number (TCN)

### IF NO, SEE NEXT SLIDE.

→ Save and Continue

Bureau of Emergency Medical Services Missouri Department of Health and Senior Services PO Box 570 Jefferson City, MO 65102-0570

Phone: 573-751-6356 Fax: 573-751-6348 Email: EMSLICENSING@health.mo.gov

IF YOU HAVE YOUR FINGERPRINTS RESULTS ARE COMPLETE AND YOU HAVE YOUR TCN SELECT YES AND INPUT TCN NUMBER.

### SAVE AND CONTINUE.

INSTRUCTIONS

#### 🗶 🞧 Share Browser 🛛 Webex 💌

### Q Lookup

If you are applying for your initial (first) BEMS license (including a first time upgrade to Paramedic or AEMT) after August 28, 2018 you must first submit to and transmit a fingerprint background check to the Bureau of EMS (BEMS). The Bureau is required to complete a criminal background investigation on every applicant. If additional information is required, we will contact you at the telephone/email provided on your application.

#### ✓ CITIZENSHIP

\*Are You a United States Citizen?

●Yes

ONo

#### ✓ FINGERPRINT PROCESS

#### FINGERPRINT SUBMISSIONS/CRIMINAL BACKGROUND INVESTIGATIONS

The Bureau is required to complete a criminal background investigation on every applicant. You will need fingerprints to submit an application. Please follow the link <u>HERE</u> for detailed instructions on how to find an IDENTOGO location and transmit your fingerprint check to the BEMS prior to submitting your application. You will use the code 2419 when you register with Identigo. This code is only valid for initial applicants. Click here to access the code memo.

•Military deployments, please follow the link <u>above</u> for detailed instructions on how to submit your fingerprints to the BEMS prior to submitting your application the BEMS.

\*I have completed a Fingerprint Check and can provide my Transaction Control Number (TCN)

| C | 7 | v | 0 |   |
|---|---|---|---|---|
| 2 | _ | 1 | c | 3 |

No

If you have not completed a fingerprint check and cannot provide a TCN your application will be denied and you will need to re-apply after your fingerprint check has been completed and submitted to BEMS.

Save and Continue

Bureau of Emergency Medical Services Missouri Department of Health and Senior Services PO Box 570 Jefferson City, MO 65102-0570 Phone: 573-751-6356 Fax: 573-751-6348 Email: EMSLICENSING@health.mo.gov

### IF YOU SELECT NO, SAVE AND CONTINUE. YOU WILL BE TAKEN TO SIGN AND DATE AND SUBMIT. SEE NEXT SLIDE...

### Missouri Department of Health and Senior Services Emergency Medical Services (EMS)

5 ImageTrend Licensure

😽 Public Portal

Welcome John Smith LL orout

ion/3DEEF59E-08D6-EA11-AA80-0AAE5D4F1F34/response/43eef59e-08d6-ea11-aa80 🔎 🗸 😎

| -            |
|--------------|
| My Account   |
| Applications |
| Continue 1   |
| Checkout     |
| Transaction  |
| 🐡 Training   |
| * Services   |
| 익 Lookup     |
|              |
|              |
|              |

DATE, SIGN AND SUBMIT. AFTER FINGERPRINT RESULTS COMPLETE YOU MAY LOG BACK INTO PORTAL AND CONTINUE THIS SAME APPLICATION.

|                                                                                                    | ······································                                                                                                    |  |  |
|----------------------------------------------------------------------------------------------------|----------------------------------------------------------------------------------------------------|--|--|
| NITIAL EMT APPLICATI                                                                                                    | ON FORM                                                                                                    |  |  |
|                                                                                                    | URE/SUBMISSION                                                                                                    |  |  |
| ✓ ADDTIONAL INFOR                                                                                                    | MATION                                                                                                    |  |  |
| I HEREBY CERTIFY<br>A. I am able to speak<br>B. I do not have a phy<br>functions of an emerg<br>C. This application co<br>complete to the best<br>regulations promulga<br>D. I will submit for fin | <b>THAT:</b><br>, read and write the English language.<br>/sical or mental impairment which would substantially limit my ability to perform the essential<br>jency medical technician with or without a reasonable accommodation.<br>Intains no misrepresentations or falsifications and the information given by me is true and<br>of my knowledge. I further certify that I have both the intention and the ability to comply with the<br>ted under Chapter 190 RSMo.<br>Igerprinting via an IDEMIA location. |  |  |
|                                                                                                    | To day                                                                                                    |  |  |
| *eSignature (ENTER YOUR SITE PASSWORD TO ELECTRONICALLY SIGN THIS APPLICATION)                                                                                                    |                                                                                                    |  |  |
| Username:<br>Password:                                                                                                    | John Smith Successfully Signed                                                                                                    |  |  |
|                                                                                                    |                                                                                                    |  |  |

×

| Image: Applications       Image: Applications         Continue 2       Checkout         Transaction       Image: Applications         Image: Training       Section 1         Image: Services       Services         Image: Construct of the Instruction on the Instruction on the Instru                                                                                                    |
|----------------------------------------------------------------------------------------------------|
| IF YOU HAVE GOTTEN TO<br>THIS POINT VERIFY YOUR                                                                                                    |
| Continue 2<br>Checkout<br>Transaction<br>Transing<br>Services<br>Q Lookup<br>IF YOU HAVE GOTTENT TO<br>THIS POINT VERIFY YOUR<br>Continue 2<br>Checkout<br>Transaction<br>Checkout<br>Transaction<br>Checkout<br>Checkout<br>Transaction<br>Checkout<br>Transaction<br>Checkout<br>Transaction<br>Checkout<br>Transaction<br>Checkout<br>Checkout<br>Transaction<br>Checkout<br>Transaction<br>Checkout<br>Transaction<br>Checkout<br>Transaction<br>Checkout<br>Checkout<br>Transaction<br>Checkout<br>Checkout<br>Chech |
| Checkout<br>Transaction<br>Training<br>★ Services<br>Q Lookup<br>IF YOU HAVE GOTTEN TO<br>THIS POINT VERIFY YOUR                                                                                                    |
| Transaction       FOR THE INFORMATION LISTED BELOW ANY FIELD WITH A RED "ASTERISK MUST BE COMPLETED.         Training       IF YOU DO NOT COMPLETE THESE REQUIRED SECTIONS YOU WILL NOT BE ABLE TO SUBMIT YOUR APPLICATION.         LAST NAME       Smpth         Lookup       IDDLE INITIAL OR MIDDLE NAME         IF YOU HAVE GOTTEN TO<br>THIS POINT VERIFY YOUR       Image: Supplement of the information of the information of the                                                                                                    |
| Training   * Services   C Lookup   INIDLE INITIAL OR MIDDLE NAME   O   FIRST NAME   John   SUFFIX   INITIAL OR MIDDLE NAME INITIAL OR MIDDLE NAME INITIAL OR MIDDLE NA                                                                                                    |
| * Services       CLAST NAME         Q Lookup       MIDDLE INITIAL OR MIDDLE NAME         O       FIRST NAME         John       John         SUFFIX       SUFFIX                                                                                                    |
| Q Lookup       MIDDLE INITIAL OR MIDDLE NAME         O       FIRST NAME         John       SUFFIX         SUFFIX       SUFFIX                                                                                                    |
| MIDDLE INITIAL OR MIDDLE NAME                                                                                                    |
| IF YOU HAVE GOTTEN TO       John       SUFFIX                                                                                                    |
| IF YOU HAVE GOTTEN TO     FIRST NAME       John     SUFFIX                                                                                                    |
| IF YOU HAVE GOTTEN TO     John       THIS POINT VERIFY YOUR     SUFFIX                                                                                                    |
| THIS POINT VERIFY YOUR                                                                                                    |
| THIS POINT VERIFY YOUR                                                                                                    |
|                                                                                                    |
| PERSONAL INFORMATION IS SOCIAL SECURITY NUMBER                                                                                                    |
| CORRECT. NAME, DATE OF Ishow                                                                                                    |
| BIRTH AND SOCIAL CAN                                                                                                    |
| NOT BE CHANGED BY                                                                                                    |
| APPLICANT THIS MUST BE                                                                                                    |
|                                                                                                    |
|                                                                                                    |
| DO NOT EMAIL IMAGE CELL OR PRIMARY PHONE                                                                                                    |
| TREND.         573         644         1234                                                                                                    |
| MAILING ADDRESS (STREET)                                                                                                    |

×

#### 🞧 Share Browser Webex 🔻

PLEASE COMPLETE MILITARY QUESTIONS IF THEY APPLY TO YOU. IF NEEDED PLEASE DOWNLOAD DD-214 OR COMMON ACCESS CARD.

SAVE AND CONTINUE.

| 1 | PARTMENT OR PO BOX         |            |
|---|----------------------------|------------|
|   | Jefferson City             |            |
| z | IP CODE                    |            |
|   | 55044                      |            |
| 0 | лтү                        |            |
|   | Lakeville                  |            |
|   | TATE                       |            |
|   | Minnesota                  | $\searrow$ |
| 0 | COUNTY                     |            |
|   | Dakota                     |            |
| * | EMAIL ADDRESS              |            |
|   | emslicensing@health.mo.gov |            |
|   |                            |            |

#### ✓ MILITARY

1. If you are a past member of the United States Armed Forces including National Guard and Reserves that has been honorably discharged within the past two (2) years who requests an EMT-B United States Armed Forces license please download a copy of your certificate of release or discharge from active duty (DD form 214) or an NGB-22 which verifies your honorable discharge and discharge date with your application.

2. If you are a current member of the United States Armed Forces including National Guard and Reserves who requests an EMT-B United States Armed Forces license please download a copy of your common access card with your application.

Please Select Your Current Military Status From the Dropdown Below

Select Please Select Your Current Military Status From the Dropdown Below

 $\checkmark$ 

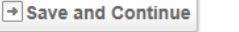

imagetrendlicense.com/

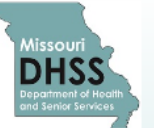

### Missouri Department of Health and Senior Services Emergency Medical Services (EMS)

| Account         | Welcome, John Smith   Logout                                                                                |  |  |  |
|-----------------|----------------------------------------------------------------------------------------------------|--|--|--|
| ■* Applications | INITIAL EMT APPLICATION FORM                                                                                |  |  |  |
| Continue 2      | < INSTRUCTIONS DEMOGRAPHIC CERTIFICATION/EDUCATION FOR INITIAL LICENSURE CRIMINAL HISTORY SIGNATURE > ~     |  |  |  |
| Checkout        | ✓ SERVICE LEVEL                                                                                             |  |  |  |
| Transaction     | *PLEASE SELECT THE LEVEL YOU ARE APPLYING FOR.                                                              |  |  |  |
| 🐡 Training      |                                                                                                    |  |  |  |
| * Services      | E123456 FOR.                                                                                                |  |  |  |
| Q Lookup        | *NREMT EXPIRATION DATE                                                                                      |  |  |  |
|                 | 03/31/2023 Today INPUT NREMT NUMBER AND                                                                     |  |  |  |
|                 | *PLEASE SELECT ONE OF THE FOLLOWING AGENCY AFFILIATIONS.<br>OAMBULANCE SERVICE EXPIRATION DATE. THIS HAS TO |  |  |  |
|                 | OFIRE DEPARTMENT MAICH THE NREMT WEBSTIE.                                                                   |  |  |  |
|                 |                                                                                                    |  |  |  |
|                 | OFIRST RESPONDER AGENCY                                                                                     |  |  |  |
|                 | OHEALTHCARE FACILITY (HOSPITAL; URGENT CARE; ETC)                                                           |  |  |  |
|                 | Olicensed Emra                                                                                              |  |  |  |
|                 | Opolice department                                                                                          |  |  |  |
|                 | Osheriff department                                                                                         |  |  |  |
|                 | Ovolunteer                                                                                                  |  |  |  |
|                 | Ounaffiliated                                                                                               |  |  |  |
|                 |                                                                                                    |  |  |  |

✓ OTHER PROFESSIONAL LICENSES

WITH.

× 📑

PLEASE INDICATE WHICH, IF ANY,

AGENCIES YOU ARE AFFILIATED

IF NONE, SELECT UNAFFILATED.

K Gan Share Browser Webex •

03/31/2023 🖬 Today

NREMT EXPIRATION DATE

\*PLEASE SELECT ONE OF THE FOLLOWING AGENCY AFFILIATIONS.

OAMBULANCE SERVICE

OFIRE DEPARTMENT

OFIRE PROTECTION DISTRICT

OFIRST RESPONDER AGENCY

OHEALTHCARE FACILITY (HOSPITAL; URGENT CARE; ETC)

OLICENSED EMRA

OPOLICE DEPARTMENT

OSHERIFF DEPARTMENT

OVOLUNTEER

OUNAFFILIATED

✓ OTHER PROFESSIONAL LICENSES

\*OTHER PROFESSIONAL LICENSES CURRENT AND PREVIOUS

Doctor of Osteopathic (DO)

Licensed Practical Nurse (LPN)

Medical Doctor (MD)

Nurse Practitioner (NP)

Physicians Assistant (PA)

Registered Nurse (RN)

Respiratory Therapist (RT)

OTHER

→ Save and Continue

Bureau of Emergency Medical Services

Missouri Department of Health and Senior Services PO Box 570 Jefferson City, MO 65102-0570

Phone: 573-751-6356 Fax: 573-751-6348 Email: EMSLICENSING@health.mo.gov

#### G Share Browser Webex 🔻

\*PLEASE SELECT ONE OF THE FOLLOWING AGENCY AFFILIATIONS.

MBULANCE SERVICE

OFIRE DEPARTMENT

OFIRE PROTECTION DISTRICT

OFIRST RESPONDER AGENCY

OHEALTHCARE FACILITY (HOSPITAL; URGENT CARE; ETC)

OLICENSED EMRA

OPOLICE DEPARTMENT

OSHERIFF DEPARTMENT

OVOLUNTEER

OUNAFFILIATED

✓ AGENCY INFORMATION

\*THE AGENCY YOU ARE WORKING FOR.

Select THE AGENCY YOU ARE WORKING FOR.

OTHER PROFESSIONAL LICENSES

\*OTHER PROFESSIONAL LICENSES CURRENT AND PREVIOUS

Doctor of Osteopathic (DO)

Licensed Practical Nurse (LPN)

Medical Doctor (MD)

Nurse Practitioner (NP)

Physicians Assistant (PA)

Registered Nurse (RN)

Respiratory Therapist (RT)

NONE

SELECT ANY OTHER LICENSE YOU MAY HOLD, OR SELECT NONE OR OTHER.

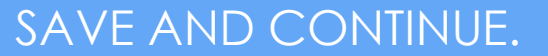

→ Save and Continue

IF YOU SELECT AN AGENCY AFFILIATION A DROP DOWN MENU WILL APPEAR. CHOOSE YOUR AGENCY NAME.

V

×

#### 🕻 🞧 Share Browser 🛛 Webex 👻

SAVE AND CONTINUE.

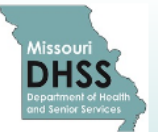

### Missouri Department of Health and Senior Services Emergency Medical Services (EMS)

|                          | Welcome, John Smith   Logout                                                                                                    |  |
|--------------------------|----------------------------------------------------------------------------------------------------|--|
| My Account               |                                                                                                    |  |
| ☐ Applications           | INITIAL EMT APPLICATION FORM                                                                                                    |  |
| Continue 2               | < INSTRUCTIONS DEMOGRAPHIC CERTIFICATION/EDUCATION FOR INITIAL LICENSURE CRIMINAL HISTORY SIGNATURE > *                                                                                                    |  |
| Checkout                 | ✓ Section 1                                                                                                    |  |
| Transaction              | *HAVE YOU EVER HAD ADMINISTRATIVE LICENSURE ACTION TAKEN AGAINST YOUR EMS LICENSE IN MISSOURI OR ANY OTHER STATE?                                                                                                    |  |
| 🗢 Training               | ONo                                                                                                    |  |
| * Services               | *HAVE YOU EVER BEEN FINALLY ADJUDICATED AND FOUND GUILTY, OR ENTERED A PLEA OF GUILTY OR NOLO CONTENDERE IN A<br>CRIMINAL PROSECUTION UNDER THE LAW OF ANY STATE OR OF THE UNITED STATES, WHETHER OR NOT YOU RECEIVED A SUSPENDED |  |
| Q Lookup                 | IMPOSITION OF SENTENCE FOR ANY CRIMINAL OFFENSE?                                                                                                    |  |
|                          | ONo                                                                                                    |  |
|                          | *HAVE YOU EVER VOLUNTARILY SURRENDERED A HEALTH CARE LICENSE OR CERTIFICATION IN ANY STATE? PLEASE INCLUDE CURRENT AND PREVIOUS STATES.                                                                                           |  |
|                          | Oyes                                                                                                    |  |
| COMPLETE THE CRIMINAL    | ONo                                                                                                    |  |
| HISTORY DISCLOSURE       | Save and Continue                                                                                                    |  |
| QUESTIONS. IF NO TO ALL, |                                                                                                    |  |

ONo

🕻 🕞 Share Browser 🛛 Webex 🔻

CERTIFICATION/EDUCATION FOR INITIAL LICENSURE CRIMINAL HISTORY SIGNATURE > Y INSTRUCTIONS DEMOGRAPHIC Continue 2 Section 1 Checkout \*HAVE YOU EVER HAD ADMINISTRATIVE LICENSURE ACTION TAKEN AGAINST YOUR EMS LICENSE IN MISSOURI OR ANY OTHER STATE? Transaction Oyes Training ONo \* Services \*HAVE YOU EVER BEEN FINALLY ADJUDICATED AND FOUND GUILTY. OR ENTERED A PLEA OF GUILTY OR NOLO CONTENDERE IN A CRIMINAL PROSECUTION UNDER THE LAW OF ANY STATE OR OF THE UNITED STATES, WHETHER OR NOT YOU RECEIVED A SUSPENDED IMPOSITION OF SENTENCE FOR ANY CRIMINAL OFFENSE? Q Lookup Yes ONo IF YOU HAVE ANSWERED YES TO THE ABOVE QUESTION YOU MUST ATTACH TO YOUR APPLICATION A CERTIFIED COPY OF ALL CHARGING DOCUMENTS SUCH AS COMPLAINTS, INFORMATION OR INDICTMENTS, JUDGEMENTS AND SENTENCING INFORMATION, PLEA AGREEMENTS, PROBATION TERMS AND ANY OTHER INFORMATION YOU WISH CONSIDERED. UPLOAD A DOCUMENT BELOW BY SELECTING THE 'UPLOAD FILE' BUTTON. THEN BROWSE TO THE DOCUMENT NEEDED AND SELECT 'SAVE' WHEN SELECTED ONCE COMPLETED. IF YOU HAVE ADDITIONAL DOCUEMTS TO UPLOAD, SELECT THE 'ADD ANOTHER' BUTTON AND REPEAT THIS SAME PROCESS. WHEN ALL DOCUMENTS ARE UPLOADED. ANSWER THE LAST QUESTION AND SELECT SAVE AND CONTINUE. \*PLEASE UPLOAD YOUR LEGAL DOCUMENTS Upload File \*Name COURT DOCUMENTATION **Document Type** DISCLOSURE DOCUMENTATION  $\sim$ Remove + Add Another \*HAVE YOU EVER VOLUNTARILY SURRENDERED A HEALTH CARE LICENSE OR CERTIFICATION IN ANY STATE? PLEASE INCLUDE CURRENT AND PREVIOUS STATES. Oyes

IF YOU CHOOSE YES TO ANY OF THE DISCLOSURE QUESTIONS PLEASE FOLLOW THE PROMPTS THAT WILL POP UP AND PROVIDE ANY INFORMATION REQUESTED.

×

#### G Share Browser Webex 🔻

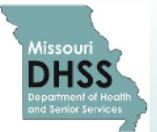

### Missouri Department of Health and Senior Services **Emergency Medical Services (EMS)**

| My Account                                 | Welcome, John Smith   Logout                                                                                                    |  |  |
|--------------------------------------------|----------------------------------------------------------------------------------------------------|--|--|
| ■ Applications                             | INITIAL EMT APPLICATION FORM                                                                                                    |  |  |
| Continue 2                                 | K INSTRUCTIONS DEMOGRAPHIC CERTIFICATION/EDUCATION FOR INITIAL LICENSURE CRIMINAL HISTORY SIGNATURE > *                                                                                                    |  |  |
| Checkout                                   | ✓ Section 1                                                                                                    |  |  |
| Transaction                                | *HAVE YOU EVER HAD ADMINISTRATIVE LICENSURE ACTION TAKEN AGAINST YOUR EMS LICENSE IN MISSOURI OR ANY OTHER STATE?                                                                                                    |  |  |
| 🗢 Training                                 | •No                                                                                                    |  |  |
| * Services                                 | *HAVE YOU EVER BEEN FINALLY ADJUDICATED AND FOUND GUILTY, OR ENTERED A PLEA OF GUILTY OR NOLO CONTENDERE IN A<br>CRIMINAL PROSECUTION UNDER THE LAW OF ANY STATE OR OF THE UNITED STATES, WHETHER OR NOT YOU RECEIVED A SUSPENDED |  |  |
| Q Lookup                                   | IMPOSITION OF SENTENCE FOR ANY CRIMINAL OFFENSE?                                                                                                    |  |  |
|                                            | •No                                                                                                    |  |  |
|                                            | *HAVE YOU EVER VOLUNTARILY SURRENDERED A HEALTH CARE LICENSE OR CERTIFICATION IN ANY STATE? PLEASE INCLUDE CURRENT AND PREVIOUS STATES.                                                                                           |  |  |
| IF YOU HAVE ANSWERED                       | <b>O</b> No                                                                                                    |  |  |
| NO TO ALL DISCLOSURE<br>QUESTIONS SAVE AND | Save and Continue                                                                                                    |  |  |
| CONTINUE.                                  | Bureau of Emergency Medical Services           Missouri Department of Health and Senior Services                                                                                                    |  |  |

PO Box 570 Jefferson City, MO 65102-0570 Phone: 573-751-6356 Fax: 573-751-6348 Email: EMSLICENSING@health.mo.gov

×

Ga Share Browser Webex 🔻

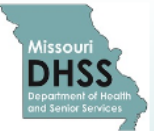

Submit

### Missouri Department of Health and Senior Services **Emergency Medical Services (EMS)**

| My Account                 | Welcome, John Smith   Logout INITIAL EMT APPLICATION FORM Validation Failed! Please supply all required information. VISA or PASSPORT NUMBER TCN License Number                                                                                                    |  |  |
|----------------------------|----------------------------------------------------------------------------------------------------|--|--|
| ☐ Applications             |                                                                                                    |  |  |
| Continue 2                 |                                                                                                    |  |  |
| Checkout                   |                                                                                                    |  |  |
| Transaction                | Service                                                                                                    |  |  |
| 🗢 Training                 | INSTRUCTIONS DEMOGRAPHIC CERTIFICATION/EDUCATION FOR INITIAL LICENSURE CRIMINAL HISTORY SIGNATURE > ~                                                                                                    |  |  |
| * Services                 | A ADDIIONAL INFORMATION                                                                                                    |  |  |
| Q Lookup                   | I HEREBY CERTIFY THAT:                                                                                                    |  |  |
|                            | <ul> <li>B. I do not have a physical or mental impairment which would substantially limit my ability to perform the essential functions of an emergency medical technician with or without a reasonable accommodation.</li> <li>C. This application contains no misrepresentations or falsifications and the information given by me is true and complete to the best of my knowledge. I further certify that I have both the intention and the ability to comply with the regulations promulgated under Chapter 190 RSMo.</li> </ul> |  |  |
| IF YOU HAVE MADE AN        |                                                                                                    |  |  |
| ERROR OR FORGOTTEN AN      | *TODAY'S DATE                                                                                                    |  |  |
| ITEM THE SYSTEM WILL NOW   | 8/3/2020 🗮 Today                                                                                                    |  |  |
| ALERT YOU. CORRECT         | *eSignature (ENTER YOUR SITE PASSWORD TO ELECTRONICALLY SIGN THIS APPLICATION)                                                                                                    |  |  |
| THESE ITEMS AT THIS POINT. | Username: jgage                                                                                                    |  |  |
| RETURN TO EACH ITEM        | Password:                                                                                                    |  |  |
| INDICATED.                 |                                                                                                    |  |  |

Welcome, John Smith | Logout

C G Share Browser Webex •

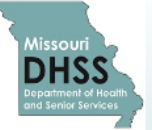

### Missouri Department of Health and Senior Services Emergency Medical Services (EMS)

Account

#### Applications

YOU HAVE MADE IT TO SIGN AND SUBMIT. YOU WILL RECEIVE AN EMAIL THAT YOUR APPLICATION HAS BEEN RECEIVED. YOU CAN CHECK THE STATUS IN YOUR PORTAL. IF THE STATUS SAYS PENDING FINGERPRINT REVIEW IT IS STILL IN PROCESSING. **PROCESSING FINGERPRINTS** CAN TAKE UP TO THIRTY DAYS. PLEASE ALLOW TIME FOR PROCESSING.

| INIT                                                                                                    | IAL EMT APPLIC                                                                 | ATION FORM  |                                               |                  |           |
|----------------------------------------------------------------------------------------------------|--------------------------------------------------------------------------------|-------------|-----------------------------------------------|------------------|-----------|
| <                                                                                                    | INSTRUCTIONS                                                                   | DEMOGRAPHIC | CERTIFICATION/EDUCATION FOR INITIAL LICENSURE | CRIMINAL HISTORY | SIGNATURE |
| ~                                                                                                    |                                                                                |             |                                               |                  |           |
| <ul> <li>I HEREBY CERTIFY THAT:</li> <li>A. I am able to speak, read and write the English language.</li> <li>B. I do not have a physical or mental impairment which would substantially limit my ability to perform the essential functions of an emergency medical technician with or without a reasonable accommodation.</li> <li>C. This application contains no misrepresentations or falsifications and the information given by me is true and complete to the best of my knowledge. I further certify that I have both the intention and the ability to comply with the regulations promulgated under Chapter 190 RSMo.</li> <li>D. I will submit for fingerprinting via an IDEMIA location.</li> </ul> |                                                                                |             |                                               |                  |           |
|                                                                                                    | mm/dd/yyyy 🗮 Today                                                             |             |                                               |                  |           |
| *e                                                                                                    | *eSignature (ENTER YOUR SITE PASSWORD TO ELECTRONICALLY SIGN THIS APPLICATION) |             |                                               |                  |           |
|                                                                                                    | Usernam                                                                        | e: jgage    |                                               |                  |           |
|                                                                                                    | Passwor                                                                        | d:          |                                               |                  |           |
|                                                                                                    |                                                                                |             |                                               |                  |           |
| ~                                                                                                    | Submit                                                                         |             |                                               |                  |           |

Bureau of Emergency Medical Services Missouri Department of Health and Senior Services

PO Box 570 Jefferson City, MO 65102-0570 Phone: 573-751-6356 Fax: 573-751-6348 Email: EMSLICENSING@health.mo.gov

## \*AT THE TIME YOUR APPLICATION IS APPROVED A BEMS LICENSE WILL BE SENT TO THE EMAIL ON FILE IN YOUR PROFILE.

\*YOU WILL NOT RECEIVE A LICENSE IN THE MAIL.

\*YOU MAY PRINT OFF A COPY OF YOUR LICENSE BY ACCESSING THE LICENSE LOCATED IN YOUR DOCUMENTS TAB IN YOUR ACCOUNT.

\* WE NO LONGER ISSUE PATCHES FROM BEMS.